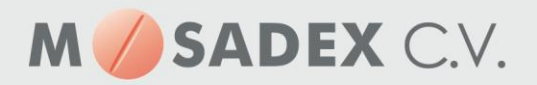

## Aanmaken nieuwe groothandel in Pharmacom

| 1.<br>🏁 Pharmaco                                                           | Ga al<br>m - Zoek een p                                  | S VOlg<br>atiënt of een | It naa<br>recept | r het v                            | oorraadb                                        | eheer                                                                    | vanu                       | it Pharm            | acom            | nieuw                                         |                        |                |                |              |
|----------------------------------------------------------------------------|----------------------------------------------------------|-------------------------|------------------|------------------------------------|-------------------------------------------------|--------------------------------------------------------------------------|----------------------------|---------------------|-----------------|-----------------------------------------------|------------------------|----------------|----------------|--------------|
| <u>B</u> estand                                                            | Be <u>w</u> erken                                        | Beel <u>d</u>           | Doss <u>i</u> er | <u>L</u> ogistiek                  | <u>A</u> dministratie                           | <u>M</u> anag                                                            | ement                      | <u>O</u> verzichten | B <u>e</u> heer | <u>C</u> ommunicat                            | e <u>V</u> enster      | <u>S</u> essie | E <u>x</u> tra | <u>H</u> elp |
| 8 🌘 🔇                                                                      | 🛃 🔜 💰                                                    | S 🧇                     | SB 🚺 🤇           | <u>L</u> ogistie                   | k en voorraac                                   | beheer                                                                   |                            |                     |                 |                                               |                        |                |                |              |
| Patiënt z                                                                  | coeken <u>R</u> ed<br><b>R<sup>Y</sup> £</b><br>criteria | cept opvr               | agen             | <u>V</u> oorraa<br><u>T</u> axebeł | ad per genees<br>neer                           | middel                                                                   |                            |                     |                 |                                               |                        |                |                |              |
| <u>G</u> eboor<br>Geslac<br><u>P</u> atiënt<br>Bas <u>i</u> sve<br>Polisnu | tedatum:<br>ht:<br>naam (mer<br>erzekering:<br>mmer:     | ⊂ M<br>no):             | 1an OVr          | ouw © Ont                          | Ea<br>pekend S <u>t</u><br>Po<br><u>M</u><br>Re | milienaar<br>raatnaam<br>st <u>c</u> ode:<br>ensnr:<br>eceptn <u>u</u> m | m (mem<br>n (memo<br>nmer: | <pre>b):</pre>      | ] BS            | N:<br>iisnr:<br>/b nr:<br>□ Alle a<br>□ Ongea | potheken<br>cht status |                |                |              |
| Gevo                                                                       | nden woo                                                 | nverban                 | den              |                                    |                                                 |                                                                          |                            |                     |                 |                                               |                        |                |                |              |
| Memo                                                                       | Memo Naam                                                |                         |                  |                                    | 5                                               | Straat + huisnr.                                                         |                            |                     |                 |                                               |                        | Postcode       |                |              |
|                                                                            |                                                          |                         |                  |                                    |                                                 |                                                                          |                            |                     |                 |                                               |                        |                |                |              |

2. Ga vervolgens naar

| 1> <mark>R</mark> / | M bestanden/ | / | tabellen | >> |
|---------------------|--------------|---|----------|----|
|                     |              |   |          |    |

3. En vervolgens naar:

## 1> R/M groothandels

Via Pharmacom Classic is dit menu te bereiken via 8-1-1

- 4. Via (N) wordt nieuwe groothandel aangemaakt
- 5. Vul de verschillende velden aan de hand van onderstaande voorbeeld:
  - Rubriek 1 t/m 5: Geef de nieuwe groothandel de naam MOS Mosadex
  - Adres: Mosadex Elsloo, Business Park Stein 192, 6181 MA Elsloo
  - Adres: Mosadex Leiden, Nieuwenhuizenweg 17, 2314 XP, Leiden
  - Adres: Mosadex Nieuwleusen, De Grift 3, 7711 EP, Nieuwleusen
  - Rubriek 8: IDF nummer
    - u vult u bestaande IDF nummer hier in
    - dit is te vinden bij de oude groothandel
  - Rubriek 10:
    - 04 Email
  - Rubriek 12 Derde nummer
    - selecteer via F7 de juiste leverende groothandelslocatie uit de lijst:
    - NORDER2\_ELSLOO
    - NORDER2\_LEIDEN
    - NORDER2\_NIEUWLEUSEN
  - Rubriek 26: automatisch bestellen op J en onder rubriek 27 de tijden invullen indien er automatische besteld wordt.

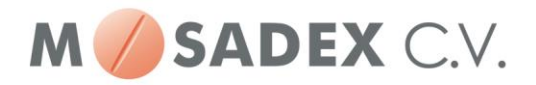

- Mosadex voorraadbestelling uiterlijk 11.00 uur insturen
- Mosadex receptbestelling uiterlijk 18.00 uur insturen
- Indien er gebruik gemaakt wordt van de elektronische pakbon, de velden 28,29 en 30 vullen
  - Rubriek 28 > GLN nummer Mosadex vestiging 8714252013801
- 6. Als u klaar bent klik op akkoord J. De nieuwe groothandel is dan opgeslagen. Pharmacom Groothandels 23-10-2018

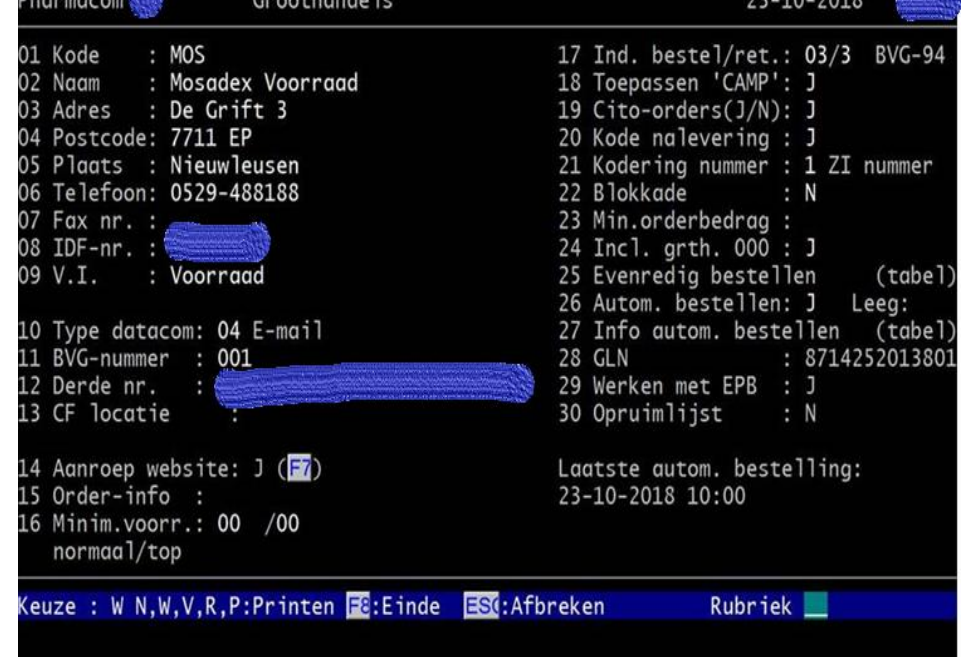